<mark>请知:</mark>两车一位,若第一辆车在场时,第二辆车进出被判定为<mark>临时车</mark>;

两车两位,若第一辆车在场时,第二辆车进出被判定为包期车

下面分别对 PMS131, PMS351 和智慧停车云平台一户多车和多车多位做以图示说明:

#### 示例一: PMS131 录入月租车

### 图表 1 一车一位录入

录入车牌步骤:点击 停车场-车辆管理-月租车/包期车-选择/新建车辆分组-点击添加录入

| PARK                                |                                                 |             | i T to      |           |      |           | ~        |
|-------------------------------------|-------------------------------------------------|-------------|-------------|-----------|------|-----------|----------|
| SYSTEM                              | 停车场系统配置                                         | 运维统计        | раклац      |           |      |           | ^        |
|                                     | 坐席值守 停车场                                        | 管理 车辆管理     | J           | 1         | 2    |           |          |
| 车辆进出权限                              | 车辆分组 ① 十                                        | 十 添加        |             | 车辆信息      | 车位信息 |           | 青选择      |
| 月租车管理                               |                                                 |             | 默认分组:       | 試认分组    ▼ |      |           |          |
| 授权车管理                               |                                                 |             | 车辆信息        |           |      |           |          |
| 禁行车辆管理                              | 🕑 i mar tradica i tr                            |             | * 车牌号码:     |           | +    |           |          |
|                                     |                                                 |             | 车膝送刑.       | 小刑治女三神    |      |           |          |
|                                     |                                                 |             | - 14 × 2    | +         |      | 图片大小不超过1M |          |
|                                     |                                                 |             | 羊牌颜色:       | 当当日       |      | 上传图片      |          |
|                                     |                                                 |             | 车辆类型:       | 小型车 ▼     |      |           |          |
|                                     |                                                 |             | 车辆颜色:       | 白色 🔻      |      |           |          |
|                                     |                                                 |             | 车辆权限:       | All 👻     |      |           |          |
|                                     |                                                 |             | 车主信息        |           |      |           |          |
|                                     |                                                 |             | 车主姓名:       |           |      |           |          |
|                                     |                                                 | 0:E0:4C:99: | 证件类型:       | 身份证       |      |           |          |
|                                     |                                                 |             | 证件号码:       |           |      |           |          |
|                                     |                                                 |             | 联系电话:       |           | 备注:  |           |          |
|                                     |                                                 |             | 居住地址:       |           |      |           |          |
|                                     |                                                 |             | In Landra - |           | 完成   | 下一步 取消    |          |
|                                     |                                                 |             |             |           |      |           |          |
| 添加                                  |                                                 |             |             |           |      |           | $\times$ |
|                                     |                                                 | <u> </u>    |             | 2         |      |           |          |
| E9:82.z08                           |                                                 | 车辆信息        |             | 车位信息      |      |           |          |
|                                     |                                                 |             |             |           |      |           |          |
| 一十一 冷然力口                            |                                                 |             |             |           |      |           |          |
|                                     | ① 删除                                            |             |             |           |      |           |          |
| - 停车                                | ① 删除                                            |             |             | 车位名称 💲    |      |           |          |
| 停车           请选                     | 可删除<br>汤◆                                       | ~           |             | 车位名称 💲    |      |           |          |
| ·         停车           ·         请边 | <ul> <li>□〕 删除</li> <li>⑤ ◆</li> <li></li></ul> | ~           |             | 车位名称 💲    |      |           |          |
| - 停车<br>- 请送                        | Ⅲ 删除<br>汤 ◆                                     | *           |             | 车位名称      |      |           |          |
| - (停车)<br>- 请送                      | 町 删除<br>汤 ◆                                     | ~           |             | 车位名称      |      |           |          |
| - <del>停车</del> :<br>- 请送           | Ⅲ 删除 汤 ◆ 排 <sup>2</sup>                         | -           |             | 车位名称 ♣    |      |           |          |
| - 停车<br>- 请近                        | 町 删除<br>汤 ◆                                     | -           |             | 车位名称 \$   |      |           |          |
| - 停车<br>- 请送                        | II 删除<br>る<br>注<br>注                            | ~           |             | 车位名称 ♀    |      |           |          |
| · 停车<br>· 读述                        | 町 删除<br>读<br>注<br>276                           | -           |             | 车位名称 ◆    |      |           |          |
| □ (停车)<br>□ 谏述<br>E9:82, z08-       | IT 删除<br>通 ◆<br>詳<br>#<br>#<br>4<br>7<br>6      | -           |             | 车位名称 ◆    |      |           |          |
| _ (学车)<br>□ 读述<br>E9:82, z08        | IT 删除<br>35 ◆<br>IF <sup>2</sup>                | -           |             | 车位名称 ◆    |      |           |          |
| _ 停车<br>□ 请返<br>E9:82, z08          | II 删除<br>汤 ◆<br>JF<br>176                       | -           |             | 车位名称 ◆    |      |           |          |
| · 伊车<br>· 词初                        | 11 删除<br>える<br>ま<br>年<br>476                    | ~           |             | 车位名称 ♀    |      |           | 2        |

## 图表 2 两车一位录入

|                                                           |             | 1057 <b>1</b><br>车辆信息 | <ol> <li>(2)</li> <li>车位信息</li> </ol> |                                 |          | ○ 车辆信息                         | <b>2</b><br>车位信息 |                |
|-----------------------------------------------------------|-------------|-----------------------|---------------------------------------|---------------------------------|----------|--------------------------------|------------------|----------------|
| 默认分组:                                                     | 默认分组        | ÷                     |                                       |                                 |          |                                |                  |                |
| 车辆信息                                                      |             |                       |                                       |                                 | 十添加 🙆 删除 |                                |                  |                |
| * 车牌号码:                                                   | 3fZ11111    | 1                     | + 2                                   |                                 |          |                                | 车位名称 🛊           |                |
| 车牌类型:                                                     | 小型汽车号牌      | *                     |                                       | Č Č                             | 字視科技     | Ŧ                              | A003             | 0              |
| 车牌颜色:                                                     | 蓝色          | •                     |                                       | 图片大小不超过1M<br>上传图片               |          |                                |                  |                |
| 车辆类型:                                                     | 小型车         |                       | * 车牌号码:                               | 浙Z22222                         |          |                                |                  |                |
| 车辆颜色:                                                     | 白色          | ·                     | 车牌类型:                                 | 小型汽车号牌                          |          |                                |                  |                |
| 车辆权限:                                                     | All         | *                     | 车牌颜色:                                 | 蓝色 *                            |          |                                |                  |                |
| 车主信息                                                      |             |                       | 车辆类型:                                 | 小型车                             |          |                                |                  |                |
| 车主姓名:                                                     | 张三          |                       | 车辆颜色:                                 | 白色 🔹                            |          |                                |                  |                |
| 证件类型:                                                     | 身份证         | *                     | 车辆权限:                                 | All 👻                           |          |                                |                  |                |
| 证件号码:                                                     | 20230504001 | 05703                 | 4                                     |                                 |          |                                |                  |                |
| 联系电话:                                                     |             |                       | 备注                                    | :14:51, (0:0A:F                 |          |                                |                  |                |
| 居住地址:                                                     |             |                       |                                       |                                 |          |                                |                  |                |
|                                                           |             |                       | 完成                                    | <u>下-</u> ∌ <b>5</b> R∺         |          |                                | 上#               | <b>£d 8</b> Ră |
| 车辆分组                                                      | £ +         | 十 添加 前                | 制作 山、 导入                              | .↑. 导出                          |          |                                |                  | 青选择 ▼ Q 清编入关键字 |
| 🕞 默认分组                                                    |             |                       | 本信息 🛔                                 |                                 |          | 状态                             | :                | 操作 充值/退款       |
| <ul> <li>         · · · · · · · · · · · · · · ·</li></ul> | ŧr.         | > □                   | 浙Z11111                               | ▲ 张三 € 前 停车场-车位-有效明:字视科技 - A003 | ·无       | 00:0A:P7:BB-00:82<br>年<br>● 未充 | 205783<br>20     | 之 🗊 🛛 充值       |
|                                                           |             | > _                   | 浙Z22222                               |                                 | N − #9   | 注 ● 未充                         | <b>2</b> 0       | 之 前            |

# 图表 3 批量导入示例

| PARK   | 停车场      | 系统配  |       |       |        |           |
|--------|----------|------|-------|-------|--------|-----------|
|        | 4        | 坐席值守 | 停车场管理 | 理 车辆管 | 理收费配置  | 信息查询 统计分析 |
| 车辆进出权限 | 车辆分组     |      | 1 +   | 十 添加  |        | 入 ① 毎曲    |
| 月租车管理  | ■ 默认分组   |      |       |       | 基本信息 💲 |           |
| 授权车管理  | 8-8-7-1X |      |       |       | 导入     | ×         |
| 禁行车辆管理 |          |      |       |       | 文件保存路径 | F         |
|        |          |      |       |       | 下载导入模板 | 批量导入月租车   |
|        |          |      |       |       | 模板下载   | 確定 取消     |
|        |          |      |       |       |        | NOT THE   |

# 图表 4 模板添加示例说明

## 2) 模板添加

## a) 两车一位

|                    | 注<br>注<br>注<br>注<br>合<br>・ / | 年辆类型<br>小型车<br>小型车   | 车辆颜色<br>白色<br>白色 | 车牌号码<br>陕A12345<br>陕A12346 | (必填且)          | 不能重复)      | 所属分组<br>默认分组<br>默认分组 | 是否一户多车<br>定<br>是 | 车主姓名<br>张二<br>张三 | 证件类型<br>身份证<br>身份证 | 证件号码<br>1<br>1 | 联系电话 | 居住地址 |
|--------------------|------------------------------|----------------------|------------------|----------------------------|----------------|------------|----------------------|------------------|------------------|--------------------|----------------|------|------|
| J = 1 1 1 1 1 1    |                              |                      | 10               | 填写车主名                      | 下所有车           | 辆          | BA 9173 MA           | 一户多车填写<br>为是     | 车主姓名、            | 证件类型、证             | 牛号码保持一到        | t    |      |
| 车位                 | 起止时间                         |                      |                  |                            |                | 应收金额       | 备注                   | 车辆权限             |                  |                    |                |      |      |
| 宇视科技:≜1<br>宇视科技:≜1 | 2022/12,<br>2022/12,         | /15 00:0<br>/15 00:0 | 0:00-2023        | /01/14 23:<br>/01/14 23:   | 59:59<br>59:59 | 300<br>300 |                      | Å11<br>Å11       |                  |                    |                |      |      |

## b) 两车两位

|          |         |            |                        |                |           |           |            | ~ ~ ~  |         |      |      |   |
|----------|---------|------------|------------------------|----------------|-----------|-----------|------------|--------|---------|------|------|---|
| 车牌类型 车   | 牌颜色 车辆类 | 型 车辆颜色     | 车牌号码(必填且不能重            | 复) 所属分组        | 是否一户      | 车主姓名      | 证件类型       | 证件号码   | 联系电话    | 居住地址 |      |   |
| 小型汽车 蓝   | 色 小型车   | 白色         | 陕A12347                | 默认分组           | 是         |           | 身份证        | 2      |         |      |      |   |
| 小型汽车 蓝   | 色 小型车   | 白色         | 陕A12348                | 默认分组           | 是         |           | 身份证        | 2      |         |      |      |   |
| 35       |         |            |                        |                |           |           |            |        |         |      |      |   |
|          |         |            |                        |                |           |           |            |        |         | -    |      |   |
| 车位       |         | 起止时间       |                        | -9.°           |           |           |            |        | 应收金额    | 备注   | 车辆权限 | Τ |
| 宇视科技:A2; | 宇视科技:A3 | 2022/12/15 | 00:00:00-2023/02/14 23 | :59:59;2022/1  | 2/15 00:0 | 0:00-2023 | 3/01/14 23 | :59:59 | 600;300 |      | Å11  |   |
| 宇视科技:A2; | 宇视科技:A3 | 2022/12/15 | 00:00:00-2023/02/14 23 | :59:59;2022/1: | 2/15 00:0 | 0:00-2023 | 3/01/14 23 | :59:59 | 600;300 |      | Å11  |   |
| 多个车位的起   | 己止时间、应收 | 金额以";"隔    | 开,同一用户下的车辆车位           | 、起止时间、应        | 收金额填雪     | 司一致       |            |        |         |      |      |   |

### 示例二: PMS351 录入车牌

### 图表 1 两车一位录入

#### 4. 一户多车添加

以张三名下有两辆车:(浙 A12345)和(浙 A12346)为例

1) 单个添加

点击车牌号码输入框后的添加按钮<+>填写多个车辆信息,必须填写车主信息中的证件号码,点 击<下一步>进入"车位信息"页签进行车位添加即可。

| 0.57            |                          |            |           |               | × iitali |         |       |           |        |  |
|-----------------|--------------------------|------------|-----------|---------------|----------|---------|-------|-----------|--------|--|
|                 | <ol> <li>车辆信息</li> </ol> |            | ②<br>车位信息 | Į             |          |         |       | ②<br>车位信题 | 8      |  |
| 默认分组:<br>车辆信息   | 建化分量                     |            |           |               | +        | 志加 6 除  |       |           |        |  |
| * 车牌号码:         | 2fA12345                 | +          | * 车牌号码:   | 浙A12346       |          |         | 草车场 ☆ |           | 左位名称 ☆ |  |
| 车牌英型:           | 小型汽车号牌                   | 2          | 车牌英型:     | 小型汽车号牌        |          | +176114 |       |           |        |  |
| 车牌颜色 : <b>①</b> | 茎色                       | ~ <b>`</b> | 车牌颜色:     | 28 <b>3</b>   | · ·      | 争优科技    |       | Al        |        |  |
| 车辆英型:           | 小型车                      | ~          | 车辆类型:     | 小型车           | /        | 宇视科技    | t v   | A2        |        |  |
| 车辆颜色:           | 自色                       | v          | 车辆颜色:     | 白色            | < 1      |         |       |           |        |  |
| 车辆权限:           | all                      | ~          | 车辆权限:     | all           |          |         |       |           |        |  |
| 左士信自            |                          |            |           |               | _        |         |       |           |        |  |
| 车主姓名:           | 张三                       |            |           |               |          |         |       |           |        |  |
| 证件类型:           | 身份证                      | v          |           |               |          |         |       |           |        |  |
| 证件号码:           | 001                      |            | ) .       | 8±.           |          |         |       |           |        |  |
|                 |                          |            |           | 11 <u>1</u> 1 |          |         |       |           |        |  |
| 联系电话:           |                          |            |           |               |          |         |       |           |        |  |

若两辆车对应1个车位,在车位信息页面,添加1个车位即可。

| <b>P</b><br>51        | ARK<br>(STEM  |            | 停               | 车场           |           | 系统配置       | 4            | 运维               | 统计    |                |              |             |          |             |            |
|-----------------------|---------------|------------|-----------------|--------------|-----------|------------|--------------|------------------|-------|----------------|--------------|-------------|----------|-------------|------------|
|                       |               |            |                 | 삭            | 席值守       | 停车         | 场管理          | 车辆               | 管理    | 收费             | 配置           | 信息查         | 询        | 统计分析        | f          |
| 车辆进出权限                |               | >          | ■第分组            | 分组           |           |            | +            | + %              | \$b0  | 面 删除           |              | 导入          | •        | 导出          |            |
| 包期车管理                 |               |            | 高朝              | 科技 🦉         |           |            |              | 导入               |       |                |              |             |          |             | 1          |
| 授权车管理                 |               |            |                 |              |           |            |              |                  | 文件保存  | 存路径            |              | 2           | 批量期有     | 詩入包<br>E辆   |            |
| 禁行车辆管理                |               |            |                 |              |           |            |              |                  | 下载导入机 | 模板             | 下载包期         | <b>膟</b> 导入 | 模板       |             |            |
|                       |               |            |                 |              |           |            |              |                  |       | 确泛             | Ē            |             | 取消       |             | L          |
| - 油米田 大柏林             | 与 女体来到        | * 18 85 43 | 古時早辺            | 新聞公祝         | 夏不白       | *****      | 江作業制         | 고산문제             | 联系中汉  | 网络桃桃           | ± /h         | 24时间        | 市場会報     | <b>祭</b> )神 | ± 1840     |
| FIFE決望 手牌顔<br>ト型汽车 蓝色 | 巴 手柄尖型<br>小型车 | 半初朝巴<br>白色 | 平輝亏約<br>浙A88888 | 所属分组<br>對认分组 | 走台一戸<br>否 | 半土姓名<br>张三 | 业11类型<br>身份证 | 业1十号的<br>2.2E+17 |       | 居任地址<br>: 陕西省西 | +1⊻<br>停车场1≹ | 2019/02/    | 100 200; | 督注          | 半相权<br>A11 |

# 图表 2 模板导入

| 车牌类型<br>小型汽车<br>小型汽车 | 车牌颜色<br>蓝色<br>蓝色 | 车辆类型<br>小型车<br>小型车 | 车辆颜色<br>白色<br>白色 | 车牌号码<br>浙A12346<br>浙A12345 | 所属分组<br>默认分组<br>默认分组 | 是否一户<br>是<br>是    | 车主姓名<br>张三<br>张三 | 证件类型<br>身份证<br>身份证 | 证件号码<br>1<br>1 | 联系电话 | 居住地址 | 车位<br>宇视科技:A1;宇视科技:A2<br>宇视科技:A1:宇视科技:A2 |
|----------------------|------------------|--------------------|------------------|----------------------------|----------------------|-------------------|------------------|--------------------|----------------|------|------|------------------------------------------|
|                      |                  |                    |                  | 填写该车<br>主名下所<br>有车辆        |                      | 一户多车<br>填写为:<br>是 | 车主姓名<br>号码保持     | 、证件类型<br>一致        | 型、证件           |      |      |                                          |
| <u>i</u>             | a)               | 两车团                | <u> </u>         |                            |                      |                   |                  |                    |                |      |      |                                          |

| 起止时间                                                                            | 应收金额          | 备注 | 车辆权限 |
|---------------------------------------------------------------------------------|---------------|----|------|
| 2021/08/30 00:00:00-2021/09/29 23:59:59;2021/08/30 00:00:00-2021/09/29 23:59:59 | 600.00;600.00 |    | A11  |
| 2021/08/30 00:00:00-2021/09/29 23:59:59;2021/08/30 00:00:00-2021/09/29 23:59:59 | 600.00;600.00 |    | A11  |

| 2 | <b>车牌类型</b> | 车牌颜色 | 车辆类型 | 车辆颜色 | 车牌号码    | 所属分组 | 是否一户 | 车主姓名 | 证件类型 | 证件号码 | 联系电话 | 居住地址 |
|---|-------------|------|------|------|---------|------|------|------|------|------|------|------|
| 1 | 小型汽车        | 蓝色   | 小型车  | 白色   | 陕A12346 | 默认分组 | 是    | 张三1  | 身份证  | 2    |      |      |
| 1 | 小型汽车        | 蓝色   | 小型车  | 白色   | 陕A12345 | 默认分组 | 是    | 张三1  | 身份证  | 2    |      |      |

| 车位      | 起止时间                                    | 应收金额 | 备注 | 车辆权限 |
|---------|-----------------------------------------|------|----|------|
| 宇视科技:A3 | 2021/08/30 00:00:00-2021/09/29 23:59:59 | 600  |    | A11  |
| 宇视科技:A3 | 2021/08/30 00:00:00-2021/09/29 23:59:59 | 600  |    | A11  |

### 示例三: 智慧停车云平台车牌录入

| Ы | 首页统计           | ^ | 区域: | 全国                 | 新增       | 信车场· 庐陵    | 계몽 🔻        | 光本·         | 全部 | ×    | 车牌号码:  | 请输入完整车牌号       |        |          |
|---|----------------|---|-----|--------------------|----------|------------|-------------|-------------|----|------|--------|----------------|--------|----------|
|   | 首页统计           |   | 车主统 | <b>姓名</b> : 请输车主姓名 | 基本信息     |            |             |             |    |      |        | 查询             | 1      | Ē        |
| P | 车场管理           |   |     |                    | 关联停车场:   |            |             |             |    | _    |        |                |        |          |
| • | 用户管理           |   |     | · 添加 前 删除          | * 车主姓名:  | 请输入        |             |             |    |      |        | 一户多车收费规则:      | 收费临时车规 | 观则 编辑    |
|   | 收费规则           |   |     | 车主姓名               | 手机号码:    | 请输入        |             |             |    | _    | 下发状态   | 操作             | 充值/退款  | 10.44    |
| 2 | 车辆管理           |   |     | 苏阳团                | * 包期车位数: | 1          | (*1车1位填1,1车 | F多位按实际数目填写) |    | - 1  | ■ 下发成功 | 編編 劃隊<br>编辑 删除 | 允值     | 退款       |
|   | 包期车            |   |     | 徐鑫                 | 身份证号·    | 法验 λ       |             |             |    | _    | ■ 下发成功 | 编辑删除           | 充值     | ~…<br>退款 |
|   | 贵宾车            |   |     | 曾小林                | るのよう、    | 府恤八        |             |             |    |      | ■ 下发成功 | 编辑 删除          | 充值     | 退款       |
|   | 禁行车            |   |     | 兰海勇                | ↓ 法加     | en me      |             |             |    |      | ■ 下发成功 | 编辑删除           | 充值     | 退款       |
|   | 访安车            |   |     | 陈满盛                | 1 194004 | iii iiiina |             |             |    |      | ■ 下发成功 | 编辑删除           | 充值     | 退款       |
|   | ₩ <del>1</del> |   |     | 陈勇华                | 车牌号      | 码 车牌颜色     | 车牌类型        | 车辆颜色        | 操作 |      | ■ 下发成功 | 编辑删除           | 充值     | 退款       |
|   | 授权车            |   |     | 苏磊                 |          |            |             |             |    | - 11 | ■ 下发成功 | 编辑 删除          | 充值     | 退款       |
|   | 车辆下发           |   |     | 邹丽磊                |          |            |             |             |    | - 11 | ■ 下发成功 | 编辑 删除          | 充值     | 退款       |
| P | 车场记录           |   |     | 袁磊                 |          |            | •           |             |    | - 11 | ■ 下发成功 | 编辑删除           | 充值     | 退款       |
|   | 过车记录           |   |     |                    |          |            |             |             |    | - 1  |        |                |        |          |
|   | 停车记录           |   |     |                    |          |            |             |             | 取消 | 确定   |        |                |        |          |
|   | 抬杆记录           |   |     |                    |          |            |             |             |    |      |        |                |        |          |
|   | 缴费记录           |   |     |                    |          |            |             |             |    |      |        |                |        |          |

### 注: 停车云平台录入一户多车和多车多位按现场实际填写录入即可。

温馨提醒:

- 1,包期车/月租车录入成功后,一定要点击充值按钮后有效。
- 2,录入为1户1车后,需要添加一户多车或者多车多位的话,在包期车/月租车查询到 此户录入信息正常录入即可。
- 3,现场配置过程如有问题可在宇视帮提前获取开局资料参考配置或联系宇视工程师。